## **BizSimple™ Cheque Deposit Quick Steps**

| Set IIn &    | Prenare for Setun  | <ul> <li>Order scanner and receive shipment confirmation email</li> </ul>                                                                         |
|--------------|--------------------|----------------------------------------------------------------------------------------------------|
|              |                    | ✓ Obtain your User ID(s) and password(s) from your Commercial                                                                                     |
| Installation |                    | Account Officer                                                                                                    |
| (one time)   |                    | <ul> <li>Optional: Schedule Installation Appointment with Paystation if</li> </ul>                                                                |
|              |                    | purchased                                                                                                    |
|              |                    | <ul> <li>Unpackage your received scanner from Paystation</li> </ul>                                                                               |
|              | Scanner Driver     | 1. Ensure scanner USB cable is not attached to your computer during                                                                               |
|              | Install            | the scanner driver installation, until prompted.                                                                                                  |
|              | mstan              | 2. Confirm you have Administrator rights on your computer to allow                                                                                |
|              |                    | download of new software.                                                                                                    |
|              |                    | 3. In your Browser, access <u>https://branchcapture.secure.central1.com</u>                                                                       |
|              |                    | 4. Enter UserID and password                                                                                                    |
|              |                    | <ol><li>On the main page in the message: click the link to "download scanner<br/>driver"</li></ol>                                                |
|              |                    | 6. Follow the prompts to complete the scanner installation                                                                                        |
|              |                    | 7. Scanner Initialization must state "STATUS SUCCESS" which confirms                                                                              |
|              |                    | the scanner is now communicating with the software                                                                                                |
|              | Remote             | Important: Scanner Driver Install must be completed successfully before                                                                           |
|              | Installation and   | Paystation training starts.                                                                                                    |
|              | Training (40 mins) | schoduled time During the appointment the TSP will:                                                                                               |
|              | (Ontional)         | • test the connectivity between the computer and scanner                                                                                          |
|              |                    | <ul> <li>test the connectivity between the computer and scanner</li> <li>train you on how to scan a cheque and how to keen the scanner</li> </ul> |
|              |                    | clean                                                                                                    |
| Prenaring    | Prenare Cheques    | Ensure:                                                                                                    |
| Demosit      | for a Denset       | ✓ No cheques are stale dated (over 6 months old) or future dated                                                                                  |
| Deposit      | for a Deposit      | <ul> <li>The front of all cheques are signed and all changes are initialled</li> </ul>                                                            |
|              |                    | ✓ All cheques are payable in the same business name as the account                                                                                |
|              |                    | ✓ All cheques are eligible items for online deposit (no travellers                                                                                |
|              |                    | cheques, canada savings bonds, etc.)                                                                                                    |
|              |                    | <ul> <li>Repair damaged cheques (with clear tape) and remove staples and</li> </ul>                                                               |
|              |                    | paperclips                                                                                                    |
|              | Prepare a Deposit  | <ul> <li>Separate cheques by currency</li> </ul>                                                                                                  |
|              |                    | Group cheques together by physical size                                                                                                    |
|              |                    | <ul> <li>Maximum 100 cheques per deposit</li> <li>Record (storage deposit account number on the back of each shore)</li> </ul>                    |
|              |                    | <ul> <li>Record/stamp deposit account number on the back of each cheque</li> <li>Obtain a total of the cheques in the deposit</li> </ul>          |
|              |                    | <ul> <li>Obtain a total of the cheques in the deposit</li> <li>A virtual deposit slip will be created in the system – no need for a</li> </ul>    |
|              |                    | naper denosit slip                                                                                                    |
| Completing   | Login              | 1. In your Browser, access: https://branchcapture.secure.central1.com                                                                             |
| Completing   | LUE III            | 2. Enter User ID and password                                                                                                    |
| Deposit      | Create a Denosit   | 1. Click <b>Create New Deposit</b> icon                                                                                                    |
|              |                    | 2. Location: select one if multiple locations registered                                                                                          |
|              |                    | 3. Account Number: select applicable account and currency for deposit                                                                             |
|              |                    | 4. Deposit Reference (optional): comments on deposit                                                                                              |
|              |                    | 5. Declared amount: Total amount of the deposit                                                                                                   |
|              |                    | 6. Place cheque/s in the scanner                                                                                                    |
|              |                    | 7. Click Start Capture. Continue adding remaining cheques to scanner                                                                              |

•

## **BizSimple™ Cheque Deposit Quick Steps**

| Completing<br>Deposit       | Balance a Deposit                   | <ul> <li>A deposit must be 100% error free to complete: Complete button must be green and Balancing Difference is 0.00</li> <li>✓ Review all errors and make corrections depending on the type of error: <ul> <li>Poor image quality: rescan the cheque</li> <li>Out of balance: <ul> <li>scanned cheque amount may have been read incorrectly – review physical cheque and edit cheque amount or deposit total</li> <li>piggy back error – two cheques scanned through together: rescan both cheques</li> </ul> </li> </ul></li></ul>                                                                                                    |
|-----------------------------|-------------------------------------|----------------------------------------------------------------------------------------------------|
|                             | Complete a<br>Deposit               | <ol> <li>Deposits completed by a Capture User         <ol> <li>Click Complete button</li> <li>Inform the Supervisor User there is a pending deposit</li> <li>Supervisor User logs in and searches for the deposit</li> <li>Supervisor User reviews the deposit to ensure it is error free and balanced</li> <li>Supervisor User clicks the Transit button. The deposit is now deposited to the bank account, with a one day hold. This deposit cannot be recalled/reversed.</li> <li>Print a deposit slip and/or Deposit Items Detail report and include with the physical cheques</li> </ol> </li> <li>Deposits completed by a Capture/Supervisor User         <ol> <li>Click Complete button. The deposit is now deposited to the bank account, with a one day hold. This deposit do the bank account, with a one day hold. This deposit do the bank account, with a one day hold. This deposit do the bank account, with a one day hold. This deposit cannot be recalled/reversed.</li> </ol> </li> </ol> |
| After Deposit<br>Completion | Storing Physical<br>Cheques         | 90 days: Store cheques in a secure location. In case of dispute, you may<br>have to retrieve the physical cheque<br>91-120 days: Destroy/shred cheques.                                                                                                    |
|                             | Scanner Cleaning<br>and Maintenance | Clean scanner a minimum once a week                                                                                                    |

## For Assistance on:

| Scanner/Hardware Issues                                                                       | Contact Paystation Customer Support<br>Tel: 800-268-1440<br>Email: support@paystation.ca                                                                                      |
|-----------------------------------------------------------------------------------------------|----------------------------------------------------------------------------------------------------|
| BizSimple™ Cheque Deposit<br>software or procedures including<br>user setup/privilege changes | Refer to Quick Reference Guide, and User Guide for instructions and<br>troubleshooting<br>Escalate questions to your Commercial Service Advisor/Commercial<br>Account Officer |